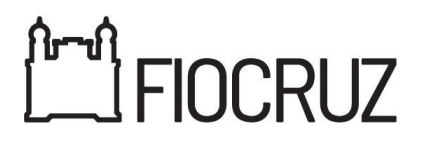

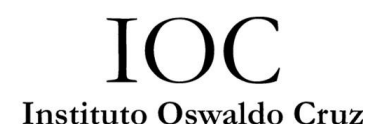

## Doutorado Acadêmico em Biodiversidade e Saúde 2025.1 Biodiversidade e Saúde Doutorado Acadêmico em Biodiversidade e Saúde

## Etapa 2 – Resultado da Avaliação Curricular

| Número de Inscrição | Nome                                           | Nota | Situação     | Tipo de Cota               |
|---------------------|------------------------------------------------|------|--------------|----------------------------|
| ioc-518112A83C95    | Allan Pitta Seabra                             | 3.30 | Classificado | -                          |
| ioc-0A995F993139    | Daniel Miceli Serwy                            | 2.00 | Classificado | -                          |
| ioc-09E7D98D4253    | Gabriella Valle Cortes Tecla                   | 2.20 | Classificado | -                          |
| ioc-5E192B654C59    | Jardely De Oliveira Pereira                    | 7.50 | Classificado | -                          |
| ioc-044B0236AA6B    | Leonardo Correa Da Silva Junior<br>*           | 3.50 | Classificado | Pessoa<br>negra – preta    |
| ioc-B0E4F5CFDE59    | Maira Rodrigues Lima                           | 2.50 | Classificado | -                          |
| ioc-2D33185B3962    | Mateus Brandao Marques                         | 5.00 | Classificado | -                          |
| ioc-66D62C1A9024    | Rafael Pablo Rodrigues Canejo                  | 2.60 | Classificado | -                          |
| ioc-1BF6B41A0A66    | Raylla Victoria Neves De Souza                 | 0.00 | Classificado | -                          |
| ioc-5FDE8F92C70B    | Rebeca Dias De Souza<br>Coutinho               | 4.40 | Classificado | -                          |
| ioc-A1CABE08F7B7    | Robertta Gitahy Freire                         | 5.20 | Classificado | -                          |
| ioc-AF2C1464546D    | Rute Maria Julio Braganca                      | 2.00 | Classificado | -                          |
| ioc-546F64F55287    | Valmiria Moura Leoncio De<br>Albuquerque Gomes | 4.00 | Classificado | -                          |
| ioc-24BA32D7D8F7    | Welida Carvalho<br>Vasconcelos <sup>*</sup>    | 3.00 | Classificado | Pessoa<br>negra –<br>parda |

Av. Brasil, 4365, Instituto Oswaldo Cruz • Campus Manguinhos Fiocruz • Rio de Janeiro • RJ • Brasil 21040-900 • +55(21)2562-1201 • • <u>www.fiocruz.br/ioc</u>

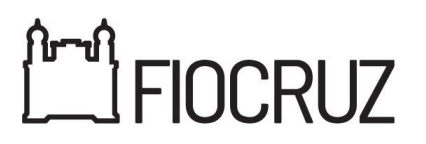

IOC Instituto Oswaldo Cruz

| Número de Inscrição | Nome                  | Nota | Situação     | Tipo de Cota |
|---------------------|-----------------------|------|--------------|--------------|
| ioc-5399811818C5    | Yuri Costa De Meneses | 5.50 | Classificado | -            |

\* Candidatos(as) que solicitaram cota.

## **OBSERVAÇÕES:**

- No dia 02/04/2025 será disponibilizado o resultado do recurso através do link <u>https://acesso.fiocruz.br/meu-acesso/servicos-fiocruz/ensino/minhas-inscricoes</u> e nos portais de divulgação deste curso.
- Para a interposição de RECURSOS, as instruções constam na Chamada de Seleção, Item 5, Subitens
  5.1.1 e 5.2:

**\*5.1.1** Para interpor recurso relativo às etapas de seleção, o(a) candidato(a) deverá solicitar recurso via Plataforma SIEF no período/data estabelecidos para recurso, conforme item 9 da Chamada de Seleção Pública. A opção para solicitação de recurso estará disponível na Plataforma SIEF (http://www.sief.fiocruz.br), conforme cronograma. Ao fazer login nesse link, clique em Serviços Fiocruz, Ensino, Minhas Inscrições, e o sistema irá exibir o botão disponível para solicitação de recurso.

5.2. Instruções para Interposição de recursos na Plataforma SIEF.

1. Acesse o "Login Único da Fiocruz", acesse a opção "Serviços Fiocruz" no menu à esquerda. Clique em "Ensino" e depois em "Minhas inscrições"; (https://acesso.fiocruz.br/meu-acesso/servicos-fiocruz/ensino/minhas-inscricoes)

- 2. Clique no sinal + ao lado da opção de inscrição;
- 3. Clique em Acessar;
- 4. Clique no item da engrenagem;
- 5. Clique na opção "Solicitar recurso"; e em seguida clique em "Avançar";
- 6. Escolha o tipo de recurso, redija a justificativa e anexe arquivo, se for o caso;

7. Caso seja necessário anexar mais de um documento, estes devem ser convertidos em arquivo PDF único. Para combinar várias páginas de PDF em um único arquivo, recomenda-se o uso de ferramentas que mesclam documentos separados em um único documento pdf. A ferramenta online iLovePDF é um exemplo deste tipo de ferramenta online e gratuita;"